## How to download an invoice PDF copy

The LexisNexis® Account Center tool allows Administrators and Invoice Contacts the ability to retrieve a copy of an invoice.

Lexis Nexis Account Center (LNAC) can be accessed by following either steps below:

1. You can access this Lexis Nexis Account Center link directly and log in using your user ID and password

| LexisNexis® Account C                                       | Center       |                                       |
|-------------------------------------------------------------|--------------|---------------------------------------|
| Sign In                                                     | Help *       |                                       |
| You are now signed out. Thank you f<br>LexisNexis® service. | or using the | Welcome to your<br>LexisNexis account |
| ID                                                          |              | administrator portal                  |
| Password                                                    |              |                                       |
| Remember Me                                                 | Sign In      |                                       |
| Forgot your ID or password?                                 |              |                                       |

- 2. Take the following steps to access LexisNexis Account Center while signed in to Lexis service:
  - I. Click More in the upper right corner on the Lexis service.
  - II. Select LexisNexis® Account Center.
  - III. Enter your Lexis ID and password if prompted.

**Note:** If you do not have the LexisNexis Account Center option under the More drop-down or you are unable to sign into LexisNexis Account Center with your Lexis ID and password, contact your firm's administrator

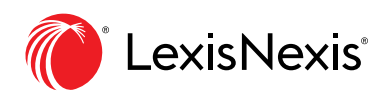

| $\leftrightarrow$ $\rightarrow$ C $\hat{m}$ cert1 | -advance.lexis.com/pacific       |               | =0&crid=8e04  | 7cf7-0dac-4            | e5f-ab30-e457 | 732b5971                 | ્ર જ                                          | \$                         | lncognito    |
|---------------------------------------------------|----------------------------------|---------------|---------------|------------------------|---------------|--------------------------|-----------------------------------------------|----------------------------|--------------|
| ∷                                                 | ce' 🚯 Browse                     |               |               |                        |               | Matter: None-            | History                                       | Q                          | Help More    |
| AU ~ Enter to                                     | erms, publications, or a citatic | Le            | exis Ac       | lvanc                  | e°            |                          | Foldor<br>Alerts<br>Notifi<br>Settin<br>Foodb | rs<br>cations<br>rs<br>ack |              |
| - 🕄 History                                       |                                  | ✓ Q Quick     | Find          |                        |               | ✓                        | User (<br>Sign-fr                             | Guides<br>n Profile        |              |
| Searches                                          | Documents                        | Cases         | Legislation   | Secondary<br>Materials | Defined Terms | AAP Newsfeed             | Lexist                                        | ints <sup>®</sup> Ac       | count Centre |
| You have no search history events.                |                                  | Case Citation | Case Citation |                        |               | ABC Regional News (Austr | Sign Out<br>Justral                           |                            |              |

- \*\* Once logged in, take the following steps to download an invoice:
- 1. Select Invoice & Payment from the left side of the page.

| LexisNexis® Account  | Centre                                                                                         | 0 Support * 🏲 Nothcollons + TexisNexisdoProducts * 🌚 Hello, anaccarmedat *                                                                                                    |
|----------------------|------------------------------------------------------------------------------------------------|----------------------------------------------------------------------------------------------------|
| 값<br>Home            | Invoice & Payment Invoices Statements Payment Preferences Inv                                  | oice Contacts Account Access                                                                                                    |
| Invoice &<br>Payment | Account:<br>All Accounts ~                                                                     | Total Balance Due:<br>AUD \$56,108,69 Pay Total Balance                                                                                                    |
| Users                | □ Show All Items - Newest First 		 ↓ Last 2 Years                                              |                                                                                                    |
| Organisation         | September 2022 AUD \$118.33 'INS R10.5 LNNC Training Account. Monthly   Invoice 3290036424     | September 2022<br>Amount Due:                                                                                                    |
|                      | August 2022     AUD \$118.33     "INS R10.5 LNAC Training Account Monthly   Invoice 3290036424 | AUD \$118.33                                                                                                    |
|                      | Ulty 2022 AUD \$118.33 "INS R10.5 LNAC Training Account Monthly   Invoice 3090036424           | Invoice Namber: Invoice Date: Account Number:<br>329002424 29 September 2022 114252WK44W7<br>Account Name: Mailing Address:<br>1155 K103 LNAC raining Account Monthly 120 Dis 345 Swan Hill, VIC 3585 |
|                      | U June 2022 AUD \$118.33 "INS R10.5 I NAC Training Account Monthly   Involce 3290036424        | Download Invoice Note: The Invoice PDF reflects your balance at the time the Invoice was created. The PDF may not match your real-time balance shown on this ages.                                    |

**Note:** If account has multiple Financial Accounts (FA), the user can choose from the Account drop down menu the appropriate FA and download the invoice from there.

2. In the **Invoices tab**, click on the Invoice you want to download:

| 4-                |                                                                              |                                                                                                    |                             |
|-------------------|------------------------------------------------------------------------------|----------------------------------------------------------------------------------------------------|-----------------------------|
| Home              | Invoice & Payment                                                            |                                                                                                    |                             |
| Home              | Invoices Statements Payment Preferen                                         | ces Invoice Contacts Account Access                                                                   |                             |
| Invoice &         |                                                                              |                                                                                                    |                             |
| Payment           | Accounts                                                                     | <ul> <li>AUD \$56,108.69</li> </ul>                                                                   | Pay Total Balance           |
| <u>Q</u> <u>A</u> |                                                                              |                                                                                                    |                             |
|                   | Show All Items - Newest First                                                | Last 2 Years V                                                                                        |                             |
| ПÂ                | September 2022 "INS R10.5 LNAC Training Account Monthly   Invoice 3290036424 | AUD \$118.33 September 2022                                                                           |                             |
| Organisation      |                                                                              | Amount Due:                                                                                           | Make Payment                |
|                   | August 2022     INS R10.5 LNAC Training Account Monthly Invoice 3290036424   | AUD \$118.33 AUD \$110.33<br>by 29/10/2022                                                            | 🕃 On Auto-                  |
|                   | July 2022                                                                    | AUD \$118.33 Invoice Number: Invoice Date: Account Number<br>3290036424 29 September 2022 I14252WK4WZ | 1                           |
|                   | *INS R10.5 LNAC Training Account Monthly   Invoice 3290036424                | Account Name: Mailing Adder<br>*INS R10.5 ENAC Training Account Monthly PO Box 544.5                  | ess:<br>Jwan Hill, VIC 3585 |
|                   | June 2022                                                                    | AUD \$118.33 Download Invoice                                                                         |                             |

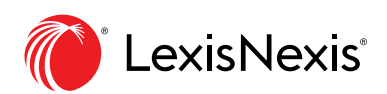

3. Locate the **Download Invoice** link for that invoice.

| 67<br>Home           | Invoice & Payment                                                                |                |                                                                                                    |                             |
|----------------------|----------------------------------------------------------------------------------|----------------|----------------------------------------------------------------------------------------------------|-----------------------------|
| ٦                    | Invoices Statements Payment Preference                                           | es Invo        | ice Contacts Account Access                                                                                                    |                             |
| Invoice &<br>Payment | Account:<br>All Accounts                                                         | ~              | Total Balance Due:<br>AUD \$56,108.69                                                                                                    | Pay Total Balance           |
| O <u>A</u><br>Users  | Show All Items - Newest First                                                    | Last 2 Years 🗸 |                                                                                                    |                             |
| Organisation         | September 2022     'INS R10.5 UNAC Training Account Monthly   Invoice 3290036424 | AUD \$118.33   | September 2022<br>Amount Due:                                                                                                    | Make Payment                |
|                      | August 2022     "INS R10.5 LNAC Training Account Monthly   Invoice 3290036424    | AUD \$118.33   | AUD \$118.33                                                                                                    | ③ On Auto                   |
|                      | July 2022<br>*INS R10.5 LNAC Training Account Monthly   Invoice 3290036424       | AUD \$118.33   | Invoice Number: Invoice Date: Account Number:<br>3290036424 29 September 2022 114252WK4WZ<br>Account Name: Maling Address<br>'1NS Rt0.51MeC Training Account Monthly | s:<br>an HIIL VIC 3585      |
|                      | June 2022<br>"INS B10 S1 NAC Training Account Monthly Linguise 2290036424        | AUD \$118.33   | Download Invoice                                                                                                    | uns created The DOE may not |

4. Click **Download Invoice**, it automatically downloads into a PDF file.

| LexisNexis® Accourt  | it Centre                                                                     | 🤉 Support * 🌓 🚺 Notifications * LexisNexis® Products * 🕸 Helio, anna carmela! *                                                                                                    |
|----------------------|-------------------------------------------------------------------------------|----------------------------------------------------------------------------------------------------|
| 값<br>Home            | Invoice & Payment Invoices Statements Payment Preference                      | ces Invoice Contacts Account Access                                                                                                    |
| Invoice &<br>Payment | Account:<br>All Accounts                                                      | Total Balance Due:         Pay Total Balance           ✓         AUD \$56,108.69         Pay Total Balance                                                                                                    |
| O<br>Users           | Show All Items - Newest First                                                 | Last 2 Years 🗸                                                                                                    |
| Organisation         | September 2022 "INS R10.5 LNAC Training Account Monthly   Invoice 3290036424  | AUD \$118.33 September 2022<br>Amount Date:                                                                                                    |
|                      | August 2022     "INS R10.5 LNAC Training Account Monthly   Invoice 3290036424 | AUD \$118.33 MALE \$118.33                                                                                                    |
|                      | July 2022 "INS R10.5 LNAC Training Account Monthly   Invoice 3290036424       | AUD\$118.33 Invoice Number: Invoice Date: Account Number:<br>329003442 29 September 2022 114525WK4WZ<br>Account Name:<br>NNR B105 NAM' Training Add res: Mining Add res: Mining Add res: |
|                      | June 2022     'INS R10.5 LNAC Training Account Monthly   Invoice 3290036424   | AUD \$118.33                                                                                                    |

## **END OF PROCESS**

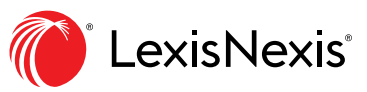

LexisNexis and the Knowledge Burst logo are registered trademarks of RELX Inc. © 2022 Reed International Books Australia Pty Ltd trading as LexisNexis. All rights reserved.